# CUCMでのセルフプロビジョニング機能の設定 (URLベース)

# 内容

| <u>概要</u>                           |
|-------------------------------------|
| <u>前提条件</u>                         |
| <u>要件</u>                           |
| <u>使用するコンポーネント</u>                  |
| <u>セルフプロビジョニングとは</u>                |
| <u>設定</u>                           |
| <u>セルフプロビジョニングに関連するサービス</u>         |
| <u>電話機のエンド ユーザ エクスペリエンス</u>         |
| <u>トラブルシュート</u>                     |
| <u>収集するログ</u>                       |
| <u>UDSログとそのソリューションで見られる一般的なエラー:</u> |
| <u>既知の障害</u>                        |
| <u>関連情報</u>                         |
|                                     |

## 概要

このドキュメントでは、Cisco Unified Communications Manager(CUCM)(URLベース)でセルフ プロビジョニング機能を設定する方法について説明します。

# 前提条件

#### 要件

次の項目に関する知識があることが推奨されます。

- Cisco Unified Communication Manager
- Voice over Internet Protocol ( VoIP )
- ・電話機を登録するプロセス.

### 使用するコンポーネント

このドキュメントの情報は、Cisco Unified Communications Manager 10.5に基づくものです

このドキュメントの情報は、特定のラボ環境にあるデバイスに基づいて作成されました。このド キュメントで使用するすべてのデバイスは、初期(デフォルト)設定の状態から起動しています 。対象のネットワークが実稼働中である場合には、どのようなコマンドについても、その潜在的 な影響について確実に理解しておく必要があります。

## セルフプロビジョニングとは

セルフプロビジョニングは、Cisco Unified Communications Manager(CUCM)の10.xリリースで導入された機能です。 プラグアンドプレイの**機能を提供**し、電話機の導入プロセスを簡素化します。CUCM管理者は、**自動登録、一部のテンプレートおよびプロファイル設定**と、IVRサービスを 使用して、最小限の事前構成で電話機を導入できます。

注:セルフプロビジョニングは、自動登録された電話機でのみ機能します。

## 設定

1. ユニバーサルデ**バイスのテンプ**レート(UDT)の作成

ステップ1:[User management] > [**User Phone add] > [Universal Device Template]に移動し、[**Add New Template]に移動します。

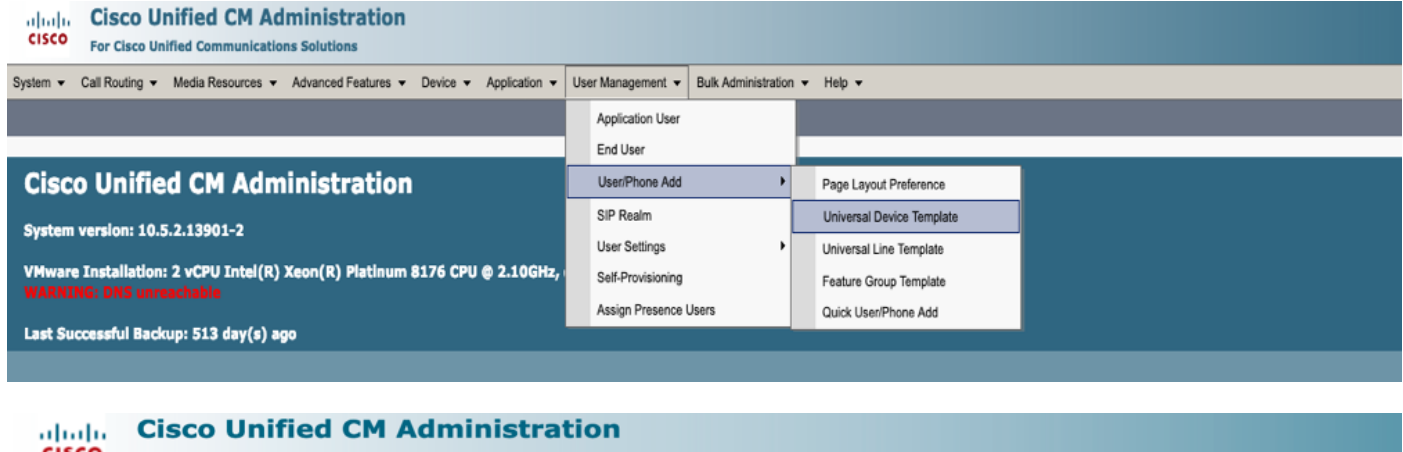

| cisco     | For Cisco Unified Communications Solutions |                   |                     |          |               |                   |                       |        |  |  |
|-----------|--------------------------------------------|-------------------|---------------------|----------|---------------|-------------------|-----------------------|--------|--|--|
| Add Nam - | Call Routing -                             | Media Resources 👻 | Advanced Features 👻 | Device 🔻 | Application - | User Management 👻 | Bulk Administration 👻 | Help 👻 |  |  |
| Find and  | Find and List Universal Device Templates   |                   |                     |          |               |                   |                       |        |  |  |
| - Add N   | lew Select                                 | All Clear All     |                     |          |               |                   |                       |        |  |  |

ステップ2:自動登録後に電話機が実行する設定を新しいUDTに適用します(デバイスプール /Sipプロファイル/デバイスセキュリティプロファイル/電話ボタンテンプレート)。

| System   Call Routing                          | Media Resources - Advanc    | ed Features 🔻 | Device 🔻 | Application - | User Management 🔻 | Bulk Administration 🔻 | Help 🔻 |
|------------------------------------------------|-----------------------------|---------------|----------|---------------|-------------------|-----------------------|--------|
| Universal Device Templa                        | ate Configuration           |               |          |               |                   |                       |        |
| 🔚 Save X Delete Exp                            | and All 🕂 Add New           |               |          |               |                   |                       |        |
| <ul> <li>Template Information</li> </ul>       |                             |               |          |               |                   |                       |        |
| Name * Auto-registration                       | n Template                  |               |          |               |                   |                       |        |
| <ul> <li>Required and Frequently En</li> </ul> | tered Settings              |               |          |               |                   |                       |        |
| Device Description                             | #FirstName# #LastName#      | (#Proi 🥖      |          |               |                   |                       |        |
| Device Pool *                                  | Default                     | ▼ View D      | Details  |               |                   |                       |        |
| Device Security Profile *                      | Universal Device Template - | Moc 🖛         |          |               |                   |                       |        |
| SIP Profile *                                  | Standard SIP Profile        | *             |          |               |                   |                       |        |
| Phone Button Template *                        | Universal Device Template B | utto 🖛        |          |               |                   |                       |        |
|                                                |                             |               |          |               |                   |                       |        |

ステップ3:図に示すように、セルフプロビジョニングURLをCUCMに追加します。

| System  Call Routing  Media Res                    | sources • Advanced Features • Device • Application • User Management • Bulk Administration • Help | - |
|----------------------------------------------------|---------------------------------------------------------------------------------------------------|---|
| Universal Device Template Confi                    | iguration                                                                                         |   |
| 🔚 Save 🗙 Delete Expand All 🚽                       | Add New                                                                                           |   |
| <ul> <li>Device Settings</li> </ul>                |                                                                                                   |   |
| <ul> <li>Device Routing</li> </ul>                 |                                                                                                   |   |
| Phone Settings                                     |                                                                                                   |   |
| <ul> <li>Protocol Settings</li> </ul>              |                                                                                                   |   |
| Phone Buttons Configuration                        |                                                                                                   |   |
| IP Phone Services Subscription                     |                                                                                                   |   |
| <ul> <li>Security Settings</li> </ul>              |                                                                                                   |   |
| <ul> <li>Service Configuration Settings</li> </ul> |                                                                                                   |   |
| Information Default                                | · ·                                                                                               |   |
| Directory Default                                  | <b>*</b>                                                                                          |   |
| Messages Default                                   | <b>*</b>                                                                                          |   |
| Services Default                                   | · · ·                                                                                             |   |
| Authentication Server Default                      | <b>*</b>                                                                                          |   |
| Proxy Server Default                               | <b>*</b>                                                                                          |   |
| Idle Override                                      | https://10.106.114.151/cucm-uds/private/sell                                                      |   |
| Idle Timer (seconds) Override                      | le 🔻 1                                                                                            |   |
| Secure Authentication URL Default                  |                                                                                                   |   |
| Secure Directory URL Default                       |                                                                                                   |   |
| Secure Idle URL Default                            |                                                                                                   |   |
| Secure Information URL Default                     |                                                                                                   |   |
| Secure Messages URL Default                        |                                                                                                   |   |
| Secure Services URL Default                        |                                                                                                   |   |
| Services Provisioning *                            | Default                                                                                           |   |

**注**:セルフプロビジョニングURLの形式は、https://<callManager>/cucmuds/private/selfProvisionです。

#### 2.ユニバーサル**ラインテンプ**レート(ULT)の作成

#### ステップ1:[User management] > [User/Phone Add] >> [User Line Template]に移動します。

| cisco                          | Cisco UI<br>For Cisco Un | ified CM Ad       | ministration        |          |               |               |                   |                     |                         |                           |
|--------------------------------|--------------------------|-------------------|---------------------|----------|---------------|---------------|-------------------|---------------------|-------------------------|---------------------------|
| System 👻                       | Call Routing 🔻           | Media Resources 🔻 | Advanced Features 👻 | Device 👻 | Application - | Us            | er Management 🔻   | Bulk Administration | on 🔻                    | Help 🔻                    |
|                                |                          |                   |                     |          |               |               | Application User  |                     |                         |                           |
|                                |                          |                   |                     |          |               |               | End User          |                     |                         |                           |
| Cisc                           | o Unifie                 | d CM Adm          | inistration         |          |               |               | User/Phone Add    | ,                   |                         | Page Layout Preference    |
|                                |                          |                   |                     |          |               |               | SIP Realm         |                     |                         | Universal Device Template |
| System version: 10.5.2.13901-2 |                          |                   |                     |          |               | User Settings | •                 |                     | Universal Line Template |                           |
| VMware                         | e Installation:          | 2 vCPU Intel(R)   | Xeon(R) Platinum    | 8176 CPU | @ 2.10GHz,    |               | Self-Provisioning |                     |                         | Feature Group Template    |

ステップ2:自動登録後に電話で想定されるルートパーティションとCSSを追加します。

| System - Call Routing - Media Resour      | ces - Advanced Features - | Device - Applica | tion 👻 User Management 👻 | Bulk Administration 👻 | Help 👻 |
|-------------------------------------------|---------------------------|------------------|--------------------------|-----------------------|--------|
| Universal Line Template Configurat        | ion                       |                  |                          |                       |        |
| 🔚 Save 🗙 Delete Expand A                  | I 🕂 Add New               |                  |                          |                       |        |
| <ul> <li>Template Information</li> </ul>  |                           |                  |                          |                       |        |
| Name * Sample Line Temp                   | late with TA Urgent Pri   | ority            |                          |                       |        |
| <ul> <li>Required and Frequent</li> </ul> | y Entered Settings        |                  |                          |                       |        |
| Line Description:                         | #FirstName# #LastNam      | ne# (# 🥖         |                          |                       |        |
| Route Partition:                          | PT-Intra                  | -                |                          |                       |        |
| Voice Mail Profile:                       |                           | •                |                          |                       |        |
| Calling Search Space:                     | CSS-Inter                 | -                |                          |                       |        |
| Alerting Name:                            | #FirstName# #LastNam      | ie#              | -                        |                       |        |
| External Call Control Profile:            |                           | -                |                          |                       |        |

ステップ3:このユニバーサルデバイステンプレートとユニバーサル回線テンプレートは、電話機 が自動登録時に設定を取得できるように、自動登録とリンクする必要があります。

3. CUCMノードにテンプレートを追加し**て自動登録**設定を行い、図に示すように[**System] >** [**Cisco Unified CM**]に移動します。

| cisco             | Cisco Unified        | d CM Admi       | nistration                        |          |             |                                  |                       |                     |        |
|-------------------|----------------------|-----------------|-----------------------------------|----------|-------------|----------------------------------|-----------------------|---------------------|--------|
| System 👻          | Call Routing - Media | Resources 👻 Ad  | vanced Features 🔻                 | Device 🔻 | Application | <ul> <li>User Manager</li> </ul> | ment 👻 Bulk Administr | ation 🕶 Help 🕶      |        |
| Server            |                      |                 |                                   |          |             |                                  |                       |                     |        |
| Cisco U           | nified CM            |                 |                                   |          |             |                                  |                       |                     |        |
| Cisco Ur          | nified CM Group      | Admin           | istration                         |          |             |                                  |                       |                     |        |
| System 🔻          | Call Routing 👻 M     | ledia Resources | <ul> <li>Advanced Feat</li> </ul> | tures 🔻  | Device 🔻    | Application 👻                    | User Management       | Bulk Administration | Help 🔻 |
| Cisco Un          | ified CM Configur    | ation           |                                   |          |             |                                  |                       |                     |        |
| Save              | e 🎦 Reset 🥖          | Apply Config    |                                   |          |             |                                  |                       |                     |        |
| - Status -        |                      |                 |                                   |          |             |                                  |                       |                     |        |
| (i) Stat          | tus: Ready           |                 |                                   |          |             |                                  |                       |                     |        |
|                   |                      |                 |                                   |          |             |                                  |                       |                     |        |
| <b>⊂ Cisco Ur</b> | nified Communicat    | tions Manager   | Information —                     |          |             |                                  |                       |                     |        |
| Cisco Un          | ified Communicatior  | ns Manager: CM  | _UCM-PUB10 (us                    | ed by 74 | devices)    |                                  |                       |                     |        |
| ∟ Server I        | Information ———      |                 |                                   |          |             |                                  |                       |                     |        |
| CTI ID            |                      |                 | 1                                 |          |             |                                  |                       |                     |        |
| Cisco Un          | ified Communication  | ns Manager Ser  | /er* 10.106.114.                  | 151      |             |                                  |                       |                     |        |
| Cisco Un          | ified Communication  | ns Manager Nan  | ne* (см_исм-ри                    | JB10     |             |                                  |                       |                     |        |
| Descripti         | ion                  |                 | 10.106.114                        | .151     |             |                                  |                       |                     |        |
| Location          | Bandwidth Manager    | Group           | < None >                          |          |             |                                  | 0                     |                     |        |
| - Auto-rei        | distration Informa   | tion —          |                                   |          |             |                                  |                       |                     |        |
| Universa          | Device Template*     | Auto maistra    | ion Tomplate                      |          |             |                                  |                       |                     |        |
| Universa          | Line Template*       | Sample Line     | ion Template                      | Gusade   | evamples    |                                  |                       |                     |        |
| Starting          | Directory Number*    | 1000            | emplace men TA                    | o usage  | champles    |                                  |                       |                     |        |
|                   |                      |                 |                                   |          |             |                                  |                       |                     |        |

4.セルフプロビジョニング用の新し**いユーザープロフ**ァイルを追加します。

0

| cisco                                      | Cisco Unified CM Administration<br>For Cisco Unified Communications Solutions                                                                                                    |       |                                             |                                     |       |                               |                                                                            |
|--------------------------------------------|----------------------------------------------------------------------------------------------------|-------|---------------------------------------------|-------------------------------------|-------|-------------------------------|----------------------------------------------------------------------------|
| System 👻                                   | Call Routing  Media Resources  Advanced Features  Device  Application                                                                                                    | Us    | ser Management 👻                            | Bulk Administrat                    | ion 👻 | Help 🔻                        |                                                                            |
|                                            |                                                                                                    |       | Application User                            |                                     |       |                               |                                                                            |
|                                            |                                                                                                    | 21    | End User                                    |                                     | - E   |                               |                                                                            |
| Cisc                                       | o Unified CM Administration                                                                                                    |       | User/Phone Add                              |                                     | •     |                               |                                                                            |
| 0.50                                       |                                                                                                    |       | SIP Realm                                   |                                     |       |                               |                                                                            |
| System                                     | version: 10.5.2.13901-2                                                                                                    |       | User Settings                               |                                     | •     | Credential Policy Default     |                                                                            |
| VMwar                                      | e Installation: 2 vCPU Intel(R) Xeon(R) Platinum 8176 CPU @ 2.10GHz,                                                                                                    |       | Self-Provisioning                           |                                     |       | Credential Policy             |                                                                            |
| WARNI                                      |                                                                                                    |       | Assign Presence L                           | Jsers                               |       | Role                          |                                                                            |
| Last Su                                    | ccessful Backup: 514 day(s) ago                                                                                                    |       |                                             |                                     |       | Access Control Group          |                                                                            |
|                                            |                                                                                                    |       |                                             |                                     |       | Application User CAPF Profile |                                                                            |
| lser admini                                | strator last logged in to this cluster on Friday, February 15, 2019 8:57:30 PM CST, to                                                                                                 | o noo | de 10.106.114.151                           | , from 10.142.                      | 18    | End User CAPF Profile         |                                                                            |
| agyright © 1999 - 2015 Cisco Systems. Inc. |                                                                                                    |       |                                             |                                     |       | UC Service                    |                                                                            |
| Il rights res                              | erved.                                                                                                    |       |                                             |                                     |       | Service Profile               |                                                                            |
| his product<br>sers are res                | contains cryptographic features and is subject to United States and local country laws go<br>sponsible for compliance with U.S. and local country laws. By using this product you agre | e to  | ning import, export,<br>comply with applica | transfer and us<br>ble laws and reg |       | User Profile                  | pes not imply third-party authority<br>S. and local laws, return this prod |

#### ステップ2:ユーザデバイステンプレート**、ユーザ回線テンプ**レートを追加し**て、[エンドユー**ザ が自分の電話をプロビジョンできる(Allow End User to Provision their Own Phone)]チェックボッ クスをオンにします。

| System   Call Routing   Media Resources   Advanced Features   Device   Application   User Management   Builder   Builder   Bui | ulk Administration 👻 Help 👻 |
|----------------------------------------------------------------------------------------------------|-----------------------------|
| User Profile Configuration                                                                                                    |                             |
| 🔚 Save 💢 Delete 🕂 Add New                                                                                                    |                             |
| ⊂ Status                                                                                                    |                             |
| i Status: Ready                                                                                                    |                             |
| User Profile                                                                                                    |                             |
| Name* colforo                                                                                                    |                             |
| Description                                                                                                    |                             |
|                                                                                                    |                             |
| ✓ Make this the default User Profile for the system                                                                                                    |                             |
| - Universal Device Template                                                                                                    |                             |
| Desk Phones Auto-registration Template View Details                                                                                                    |                             |
| Mobile and Desktop Devices Auto-registration Template O View Details                                                                                                    |                             |
| Remote Destination/Device Profiles Auto-registration Template                                                                                                    |                             |
|                                                                                                    |                             |
| -Universal Line Template                                                                                                    |                             |
| Universal Line Template Sample Line Template with TAG usage examples 🛛 😔 <u>View Details</u>                                                                                                    |                             |
|                                                                                                    |                             |
| - Self-Provisioning                                                                                                    |                             |
| Allow End User to Provision their own phones                                                                                                    |                             |
| Limit Provisioning once End User has this many phones 10                                                                                                    |                             |

**注**:これらの設定は、ユーザが独自の拡張機能でデバイスをセルフプロビジョニングしよう とするときに適用されます。

注: [Maximum Limit to Users for Number of Devices After]を設定して、セルフプロビジョニ ングがユーザに対して機能しないようにすることもできます。 例:ユーザに既に9つのデバイスが割り当てられている場合、上のスクリーンショットの [Maximum limit]が10に設定されているため、ユーザは1つのデバイスのみをセルフプロビジ ョニングできます。 **注**:[エンドユーザ**ーによる自分の電話のプロビジョニングを許可する**]チェックボックスが オフになっている場合。セルフプロビジョニングはユーザには機能しません。

5. フィーチャグループテンプレートを作成し、ユーザプロファイルを割り当て。[User Management] > [User/Phone Add] > [Feature Group Template]に移動し、[Add New]をクリ ックします。

| CISCO Unified CM Administration<br>For Cisco Unified Communications Solutions                                                                                                    |                                                  |
|----------------------------------------------------------------------------------------------------|--------------------------------------------------|
| System - Call Routing - Media Resources - Advanced Features - Device - Application -                                                                                                    | User Management - Bulk Administration - Help -   |
|                                                                                                    | Application User                                 |
|                                                                                                    | End User                                         |
| Cisco Unified CM Administration                                                                                                    | User/Phone Add  Page Layout Preference           |
|                                                                                                    | SIP Realm Universal Device Template              |
| System version: 10.5.2.13901-2                                                                                                    | User Settings   Universal Line Template          |
| VMware Installation: 2 vCPU Intel(R) Xeon(R) Platinum 8176 CPU @ 2.10GHz,                                                                                                    | Self-Provisioning Feature Group Template         |
|                                                                                                    | Assign Presence Users Quick User/Phone Add       |
| Last Successful Backup: 514 day(s) ago                                                                                                    |                                                  |
| System  Call Routing  Addia Resources  A                                                                                                    | dvanced Features                                 |
| Feature Group Template Configuration                                                                                                    |                                                  |
| 🔜 Save 🗶 Delete 🕂 Add New                                                                                                    |                                                  |
|                                                                                                    |                                                  |
|                                                                                                    |                                                  |
| Feature Group Template                                                                                                    |                                                  |
| Name * self_fg                                                                                                    |                                                  |
|                                                                                                    |                                                  |
| Description                                                                                                    |                                                  |
|                                                                                                    |                                                  |
|                                                                                                    |                                                  |
| Features                                                                                                    |                                                  |
| Una Cluster                                                                                                    |                                                  |
|                                                                                                    |                                                  |
| Enable User for Unified CM IM and Presence (Control of the second second sec | figure IM and Presence in the associated UC Serv |
| Include meeting information in Presence(Require                                                                                                    | s Exchange Presence Gateway to be configured o   |
|                                                                                                    |                                                  |
| Services Profile Use System Default                                                                                                    | View Details                                     |
|                                                                                                    |                                                  |
| User Profile selfpro                                                                                                    | View Details                                     |
| Allow Control of Douise from CTT                                                                                                    |                                                  |
|                                                                                                    |                                                  |
| Enable Extension Mobility Cross Cluster                                                                                                    |                                                  |
| Enable Mobility                                                                                                    |                                                  |
|                                                                                                    |                                                  |
|                                                                                                    |                                                  |
| Maximum Wait Time for Desk Pickup * 10000                                                                                                    |                                                  |
| 10000                                                                                                    |                                                  |
| 6. 「クイック・ユーザー/電話の追 <b>加」ページから</b><br>レ <b>ートの追加」を選択します</b> 。                                                                                                    | <b>ユーザー</b> を作成し、「機能グループ・テンプ                     |
|                                                                                                    |                                                  |

ステップ1:図に示すように、[User management] > [User Phone Add] > [Quick User /Phone Add]に移動します。

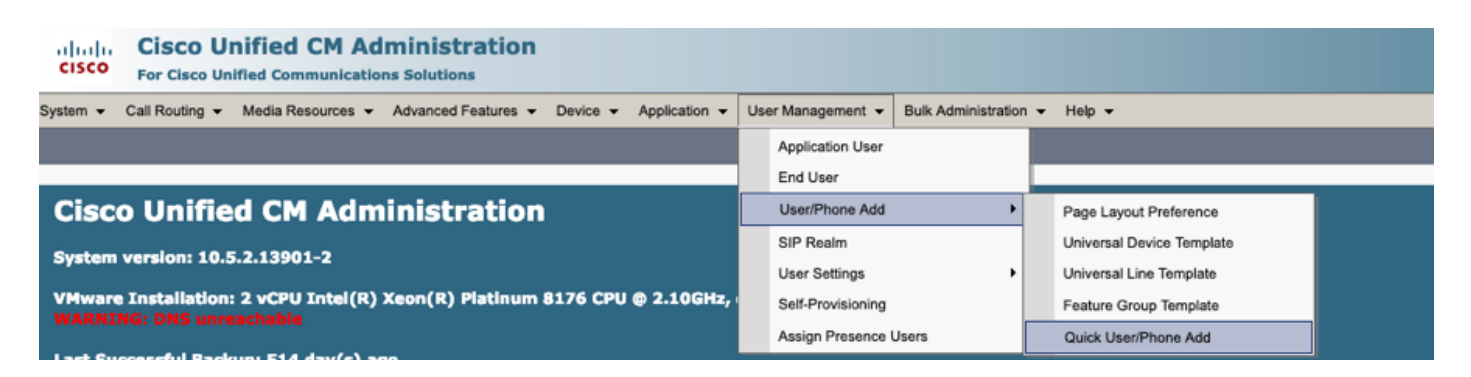

### ステップ2:[Access Control Group]メンバーシップの下**に[Standard CCM End Users]**を追加します

o

| System  Call Routing   | ✓ Media Resources ✓ Adva | anced Features   Device          | Application | User Management 🔻 | Bulk Administration 💌 | Help 🔻 |  |  |
|------------------------|--------------------------|----------------------------------|-------------|-------------------|-----------------------|--------|--|--|
| Quick User/Phone Ad    | ld                       |                                  |             |                   |                       |        |  |  |
| 🔚 Save                 |                          |                                  |             |                   |                       |        |  |  |
| User Information       |                          |                                  |             |                   |                       |        |  |  |
| First Name             | akash                    |                                  |             |                   |                       |        |  |  |
| Middle Name            |                          |                                  |             |                   |                       |        |  |  |
| Last Name *            | sethi                    |                                  |             |                   |                       |        |  |  |
| User ID *              | aksethi                  |                                  |             |                   |                       |        |  |  |
| Feature Group Template | self_fg                  | <ul> <li>View Details</li> </ul> |             |                   |                       |        |  |  |
| Access Control Group   | Membership               |                                  |             |                   |                       |        |  |  |
| User is a member of:   |                          |                                  |             |                   |                       |        |  |  |
|                        |                          |                                  |             |                   |                       |        |  |  |
| Access Control         | Group Membership         |                                  |             |                   | _                     |        |  |  |
| User is a member       | of:<br>Standard CCM      | End Users                        |             | - + -             |                       |        |  |  |

ステップ3:内線番号フィールドに内線番号をユーザに追加し、[Action]の下の[+]アイコンをクリ ックし**て、フ**ィールドを有効にします。

| Access Control Group  | Membership             |                            |   |      |
|-----------------------|------------------------|----------------------------|---|------|
| User is a member of:  | Standard CCM End Users | ▼ ∄ =                      |   |      |
| Credentials           |                        |                            |   |      |
| Use default credentia | l                      |                            |   |      |
| Passwor               | 1                      |                            |   |      |
| Confirm Passwor       | 1                      |                            |   |      |
| PI                    | l                      |                            |   |      |
| Confirm PI            | 1                      |                            |   |      |
|                       |                        |                            |   |      |
| Extensions            |                        |                            |   |      |
| Order Extension       |                        | Line Primary URI/Partition |   | Acti |
|                       | - New                  |                            | / | +    |

ステップ3:新しい内線番号を作成する場合**Newをクリック**し、Add a New DNをクリックします (図のオプション1を参照)。 内線番号がCUCMに既に存在し、ユーザに割り当てられる場合は 、図のオプション2に示すドロップダウンメニューから選択します。

| Access Control Group Membership    |                       |                            |    |        |  |
|------------------------------------|-----------------------|----------------------------|----|--------|--|
| User is a member of:               | tandard CCM End Users | • + -                      |    |        |  |
| Credentials                        |                       |                            |    |        |  |
| Use default credential<br>Password |                       |                            |    |        |  |
| Confirm Password                   |                       |                            |    |        |  |
| PIN                                |                       |                            |    |        |  |
| Confirm PIN                        |                       |                            |    |        |  |
|                                    |                       |                            |    |        |  |
| Extensions                         |                       |                            |    |        |  |
| Order Extension                    | 2 1                   | Line Primary URI/Partition |    | Action |  |
|                                    | - New                 |                            | ]/ | -      |  |

**注**:ユーザが作成されると、デフォルトでプライマリ回線がセルフサービスユーザIDになります。

7.エンドユーザがプライマリ内線番号、**セルフサービスユーザID、ユーザプロファイル、および** 標準CCMエンドユーザロールを受信したことを確認します。 図に示すように、[User Management] > [End User]に移動し、新しく作成したユーザにアクセスします。

| Cisco Unified CM Administration<br>For Cisco Unified Communications Solutions                                                     |                                                                                        |  |  |  |  |  |
|----------------------------------------------------------------------------------------------------|----------------------------------------------------------------------------------------|--|--|--|--|--|
| System - Call Routing - Media Resources - Adva                                                                                    | nced Features • Device • Application • User Management • Bulk Administration • Help •  |  |  |  |  |  |
|                                                                                                    | Application User                                                                       |  |  |  |  |  |
| Cieco Unified CM Admini                                                                                                    |                                                                                        |  |  |  |  |  |
|                                                                                                    |                                                                                        |  |  |  |  |  |
| System   Call Routing   Media Resources   Advanced Features   Device   Application   User Management   Bulk Administration   Help |                                                                                        |  |  |  |  |  |
| End User Configuration                                                                                                    |                                                                                        |  |  |  |  |  |
| Save 🗶 Delete 🕂 Add New                                                                                                    |                                                                                        |  |  |  |  |  |
| - User Information                                                                                                    |                                                                                        |  |  |  |  |  |
| User Status                                                                                                    | Enabled Local User                                                                     |  |  |  |  |  |
| User ID*                                                                                                    | aksethi                                                                                |  |  |  |  |  |
| Password                                                                                                    | Edit Credential                                                                        |  |  |  |  |  |
| Confirm Password                                                                                                    |                                                                                        |  |  |  |  |  |
| Self-Service User ID                                                                                                    | 1004                                                                                   |  |  |  |  |  |
| PIN                                                                                                    | Edit Credential                                                                        |  |  |  |  |  |
| Confirm PIN                                                                                                    | ••••••                                                                                 |  |  |  |  |  |
| Last name*                                                                                                    | sethi                                                                                  |  |  |  |  |  |
| Middle name                                                                                                    |                                                                                        |  |  |  |  |  |
| First name                                                                                                    | akash                                                                                  |  |  |  |  |  |
| Title                                                                                                    |                                                                                        |  |  |  |  |  |
|                                                                                                    |                                                                                        |  |  |  |  |  |
| System   Call Routing   Media Resources   A                                                                                       | dvanced Features   Device   Application   User Management   Bulk Administration   Help |  |  |  |  |  |
| End User Configuration                                                                                                    |                                                                                        |  |  |  |  |  |
| 🔚 Save 🗙 Delete 🕂 Add New                                                                                                    |                                                                                        |  |  |  |  |  |
| User Locale                                                                                                    | < None >                                                                               |  |  |  |  |  |
| Associated PC                                                                                                    |                                                                                        |  |  |  |  |  |
| Digest Credentials                                                                                                    |                                                                                        |  |  |  |  |  |
| Confirm Digest Credentials                                                                                                    |                                                                                        |  |  |  |  |  |
| User Profile                                                                                                    | selfpro View Details                                                                   |  |  |  |  |  |
| Name Dialing                                                                                                    | sethiakash                                                                             |  |  |  |  |  |
| Number of Digits needed for the Unique AA Name 2                                                                                  |                                                                                        |  |  |  |  |  |

| System      Call Routing      Media Resources      Advanced Features      Device | Device ▼ Application ▼ User Management ▼ Bulk Administration ▼ Help ▼ |  |  |
|----------------------------------------------------------------------------------|-----------------------------------------------------------------------|--|--|
| End User Configuration                                                           |                                                                       |  |  |
| Save X Delete 🕂 Add New                                                          |                                                                       |  |  |
|                                                                                  |                                                                       |  |  |
| Enable Extension Mobility Cross Cluster                                          |                                                                       |  |  |
| Directory Number Associations                                                    |                                                                       |  |  |
| Primary Extension 1004                                                           |                                                                       |  |  |
| IPCC Extension < None >                                                          |                                                                       |  |  |

**注**:セルフプロビジョニングが機能するには、プライマリ内線番号とセルフサービスのユー ザID(**標準CCMエンドユ**ーザの役割)が必要です。

8.セルフプロビジョニングサービスは、システムレベルでセキュアなモードを使用するように設定でき、パスワードを設定できます。

この機能は**Non Authentication Required** Modeに設定されています。このモードではUse Self ProvisioningにPINを必要としません。[User Management] > [Self-Provisioning]に移動します

| Self-Provisioning                                                                                                    |
|----------------------------------------------------------------------------------------------------|
| Save                                                                                                    |
| _ Status                                                                                                    |
| Status: Ready                                                                                                    |
| CAuthentication Mode                                                                                                    |
| Require Authentication In this mcde, users may use their password or PIN to authenticate and provision devices based on the permissions in their User Profile. Additionally, administrators may authenticate on behal • Allow authentication for users only(via Password/PIN) • Allow authentication for users(via Password/PIN) and Administrators(via Authentication Code) • Authentication Code |
| No Authentication Required                                                                                                    |
| In this mcde, authentication is disabled during device self-provisioning. The administrator or end user can enter a user ID o self-provisioning ID into an endpoint and the endpoint will associ                                                                                                    |

**注**:ステップ8が設定されていない場合でも、セルフプロビジョニングは機能します。これ は、[No Authentication required]で[Default value]を選択するためです。

### セルフプロビジョニングに関連するサービス

Cisco Call Manager

このサービスは電話登録に関連付けられており、登録を試行するノードで有効にする必要があります。

• Cisco User Data Services このサービスはデフォルトで有効になっており、無効にすることはできません。

このサービスは、Cisco Unifiedサービスアビリティの[**Network Services**]ペー**ジの[CM** services]の下に表示**されます。** 

### 電話機のエンド ユーザ エクスペリエンス

 タイムアウトが1秒になると、電話機はアイドルURLにアクセスし、ログインウィンドウが 表示されます。

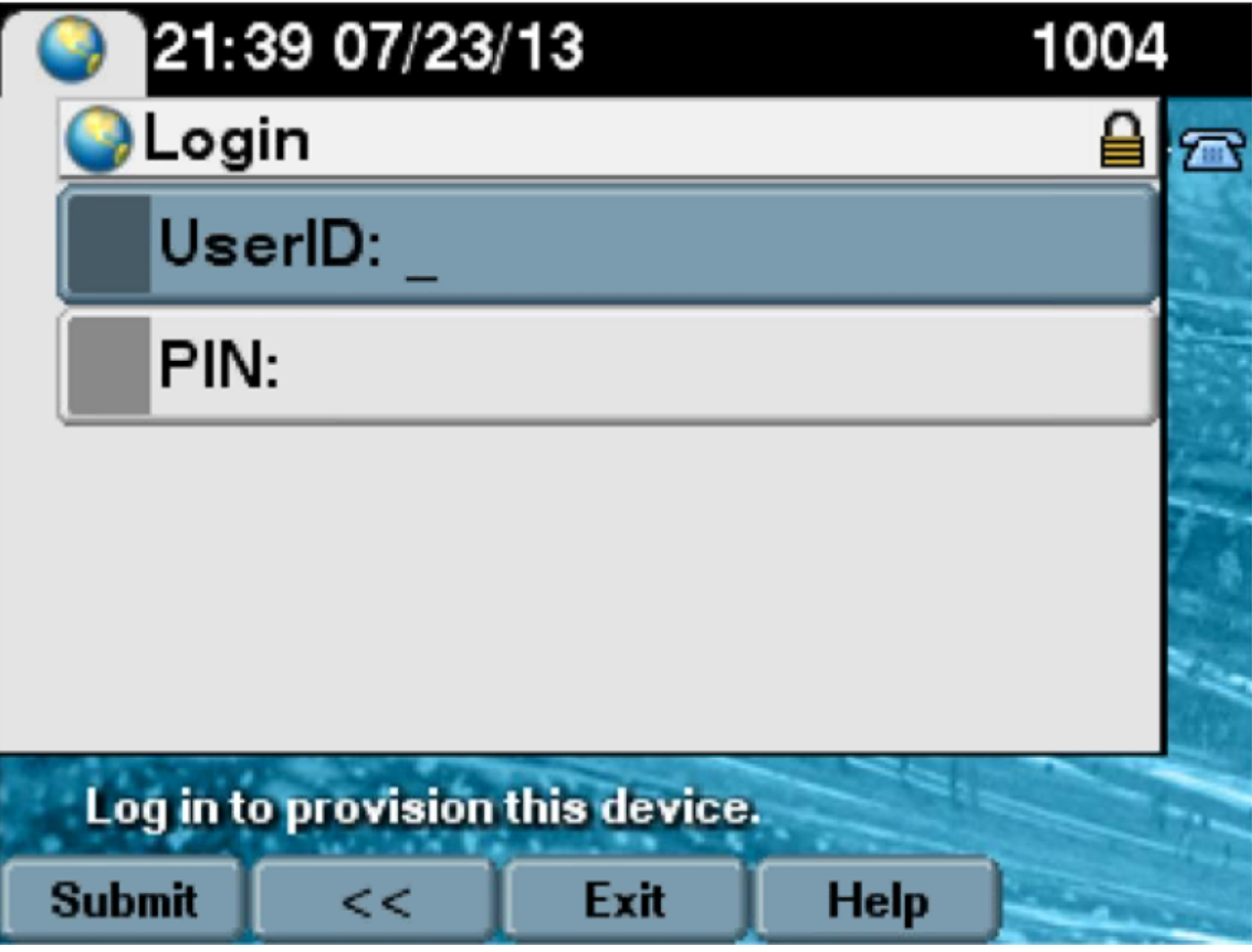

2.ユーザーがユーザーIDとPINを入力します(**パスワードは入力**しません)。

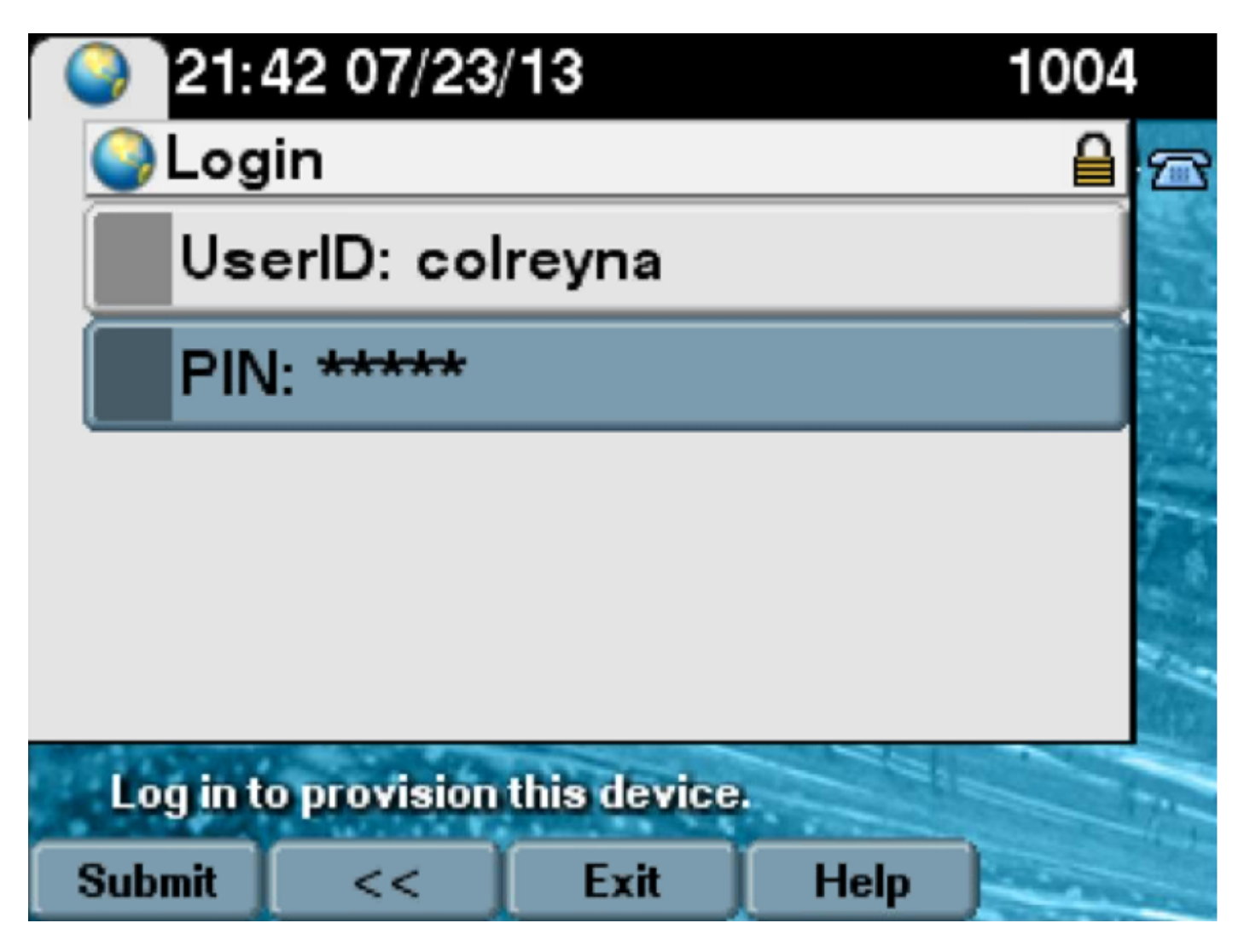

3.ユーザが[Show the Login Success]画面に表示され、プロビジョニングされる番号(ユーザに 追加されるプライマリ回線)が表示されます。

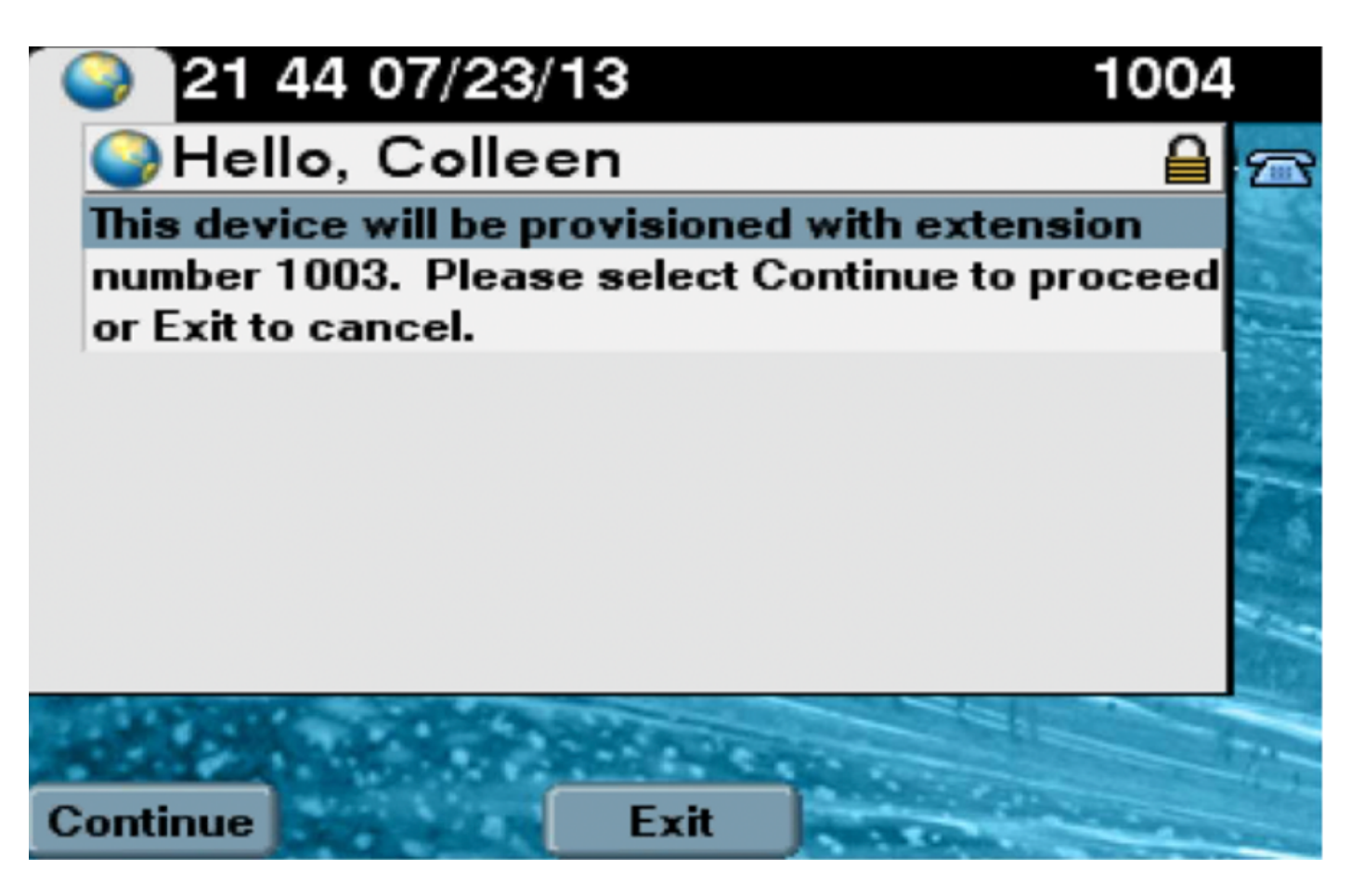

[continue]をクリックすると、デバイスが再起動し、[Settings Specified in Template]とユーザに関 連付けられたプライマリ回線が表示されます。

# トラブルシュート

ここでは、電話機クライアントによって返されるいくつかの一般的なエラー メッセージを示しま す。

エラー コード解決策/原因SELFPROV\_NOT\_ALLOWEDユーザの[User Profile]で[Self-Provisioning]チェックボック<br/>を確認します。SELFPROV\_DEVICE\_LIMITユーザの所有デバイスがすでに上限に達しています。INVALID\_DEVICE\_MODEL指定されたデバイス モデルが無効です。MODEL\_PHONETEMPELATE\_NOT\_FOUND 必要な UDT が設定されていません。

#### 収集するログ

UDS(ユーザデータサービス)のトラブルシューティングをさらに進めるには、RTMTから「 **Cisco User Data Services**」ログを収集します。

ファイル名の形式はcucm-uds####.logです。 (#は数値を表します)。

トレースはデフォルトで情報レベルに設定されます。

デフォルトでは、最大ファイルサイズは1 MBです。保存されるファイルの最大数は、デフォ ルトで250です。 **注**:[トレースの設定(Trace Configuration)]ウィンドウで[ファイルの最大数(Maximum No. of Files)]または[最大ファイルサイズ(Maximum File Size)]の設定を変更すると、現在のファイル(サービスが実行されている場合)以外のすべてのサービスログファイルが削除されます

サービスがアクティブ化されていない場合、サービスをアクティブ化した直後にファイルが 削除されます。

#### UDSログとそのソリューションで見られる一般的なエラー:

# 2013-07-23 23:47:43,016 ERROR [http-bio-443-exec-177] handlers.SelfProvisionHandler - Model phone template is not available.

Solution: Ensure the User Profile has a UDT assigned (the default sample is fine)

#### 2013-07-23 23:48:25,852 ERROR [http-bio-443-exec-181] handlers.SelfProvisionHandler - Device Self-Provision is not allowed.

Solution: Ensure the User Profile has "Allow End User to Provision their own phones" checked.

#### 2013-07-23 23:54:06,039 ERROR [http-bio-443-exec-220] handlers.SelfProvisionHandler - Device Self-Provision has reached its device limit.

Solution: Ensure the Usure Profile has a non-zero value in "Limit Provisioning once End User has this many phones" field.

#### 既知の障害

- <u>CSCuq00358</u>
- <u>CSCve52657</u>
- <u>CSCun77515</u>
- <u>CSCun13382</u>

# 関連情報

・ <u>テクニカル サポートとドキュメント – Cisco Systems</u>